## Инструкция по работе в АИС «Запись в школу» Приказ о переводе на следующий учебный год

1) Перед началом работы с приказом о переводе вам необходимо обязательно свериться с реестром классов нового года обучения. Обратите внимание, в образовательных организациях (далее — ОО), где большое количество классов, число страниц отображения реестра классов будет более одной. Поэтому необходимо внизу списка классов пролистать на следующую страницу или включать отображение более 20 строк.

Если список классов в системе не будет совпадать с фактическим в ОО, то выпустить приказ будет затруднительно. Если при создании класса возникла ошибка, он был случайно закрыт или создан с неверным годом освоения программы, напишите запрос в службу технической поддержки РИССО (risso46@mail.ru).

### Примечание

Классы с латинскими литерами нельзя создавать в системе. Например, ранее удалили **2-А** класс, и система не даёт его создать, так как он уже есть в РК. Система даст создать **2-А** класс с латинской литерой **A**, но это действие будет ошибкой и может привести к проблемам в ЭлЖур.

### 2) Алгоритм создания приказа

В окне создания приказа необходимо заполнить обязательные поля:

• **Образовательная организация**: ОО, в рамках которой будет осуществлён перевод. Не допускается перевод между ОО;

• Учебный год: учебный год, из которого осуществляется перевод;

• **Приказ** №: номер приказа; может соответствовать номеру приказа согласно внутренней документации ОО;

• От: дата создания приказа; может соответствовать дате приказа согласно внутренней документации ОО

• Действует с: дата, с которой изменения вступают в силу в системе.

### Примечание

Дата «Действует с» обязательно должна быть не ранее 1 июня.

После заполнения вышеперечисленных полей кнопка «Сформировать список» будет активна.

Экран ниже будет иметь следующие основные элементы:

• Слева располагаются списки детей в разрезе классов. Все классы разделены по образовательным программам;

• В центре расположены зелёные кнопки с наименованиями классов для распределения;

• Справа находятся классы, созданные в данной ОО на следующий учебный год. (в правой части плашки - количество занятых мест/количество плановых мест):

| О переводе в связи с завершением учебного года |     |                     |      |                     |       |
|------------------------------------------------|-----|---------------------|------|---------------------|-------|
| Oppatoestforware oprawissaum * COUL Nº14       |     | Q.                  | юд * |                     | •     |
| Приказ № *<br>25                               | Οτ* |                     | C    | Дейстеует с *<br>∠3 | 5     |
| Ę.                                             |     | Сформировать список | )    |                     |       |
| Общее Очно                                     |     |                     |      |                     |       |
|                                                |     | Параллель: 5        |      |                     |       |
| 9-A                                            | 1 ^ | 5-A >               | 5-A  | 0/4                 | 40 🗸  |
| ФИО                                            |     | 5-6                 | 5-6  | 0/4                 | 40 🗸  |
|                                                |     |                     | J    |                     |       |
| 9-6                                            | 7 ^ | 5-8                 | 5-B  | 0/4                 | .0 🗸  |
| ФИО                                            |     | 5-r >               | 5-F  | 0/4                 | ~ 04  |
|                                                | 03  |                     | 1    |                     | _     |
|                                                |     | 5-д >               | 5-д  | 0/4                 | .0 V  |
|                                                |     | 5-E >               | 5.0  | 0/4                 |       |
|                                                |     |                     |      | 074                 | ° [ * |
|                                                |     | 5-ж >               | 5-ж  | 0/4                 | 10 🗸  |
|                                                |     |                     | 1    |                     |       |
|                                                |     | p-3                 | 5-3  | 0/4                 | 0 ~   |

#### Примечание

Так как первые классы комплектуются преимущественно новыми учениками на основании заявлений, они не участвуют в формировании приказа о переводе на следующий год.

Чтобы начать распределение и перевод, необходимо выделить детей, которые переводятся в один класс и нажать кнопку с соответствующим классом в центре (если необходимо выделить всех, можно установить единую отметку сразу под наименованием класса в текущем учебном году):

| -   | Параллеть: 6      |                    |               |        |  |  |  |  |  |
|-----|-------------------|--------------------|---------------|--------|--|--|--|--|--|
| Худ | оместаемный 2 3 л | Terr 25 rad. 1 2 > | Тест 25 год 2 | 0/42 🛩 |  |  |  |  |  |
|     | 6//0              |                    |               | . (N   |  |  |  |  |  |
| 8   | Teatr n           |                    |               |        |  |  |  |  |  |
|     | Тестовый Г        |                    |               |        |  |  |  |  |  |
| 0   | 1 Heur            |                    |               |        |  |  |  |  |  |

После распределения обучающихся по классам кнопка «Сохранить» переведёт приказ в статус «Черновик» и откроет окно проекта приказа. В статусе Черновик приказ не считается выпущенным, дети из приказа в реестре личных дел будут отображаться все еще в прошлом учебном году. В данном статусе приказ можно проверить на корректность заполнения даты, номера приказа и на корректность распределения детей.

Пользователю в Черновике доступны следующие действия (в левой части экрана):

• Изменить - на данной стадии доступны для редактирования все поля приказа, включая списочный состав.

• Выпустить - производится выпуск приказа в системе. Приказ переход в статус Выпущен. Только после этого все дети будут отображаться в нужном учебном году.

• Удалить - удаляет приказ без внесения изменения в системе.

• **Печать** - после нажатия кнопки на персональный компьютер скачивается бланк печатной формы приказа с заполненными полями в формате .doc для дальнейшей работы в MS Office Word или печати.

## ВНИМАНИЕ

После выпуска **отмена приказа** и его действия в системе **невозможна**. Рекомендуется проверять все данные до нажатия кнопки «Выпустить».

## 3) Особенности выпуска приказа о переводе

В ОО с большим количеством обучающихся рекомендуется разбивать приказ на несколько частей, т. е. выпускать несколько приказов о переводе на новый учебный год. Например, разбить на приказы по образовательным программам или по отдельным параллелям, например все 7-е и 8-е классы и т. д.

## 4) Ошибки выпуска приказа о переводе

При выпуске приказов могут возникать ошибки. Например, появится надпись красным шрифтом «Найденные ошибки: Версия объекта не соответствует объекту или неактуальна» или другие сообщения с указанием персон. В подобных случаях формируется запрос на почту: risso46@mail.ru об ошибках выпуска приказа. В запросе указывается ОО реквизиты приказа на перевод и количество персон в нем или ссылку на приказ из АИС «Запись в школу» (можно скопировать из адресной строки браузера).

# 5) Приграничье

В случае отсутствия доступа в АИС «Запись в школу» у ОО, расположенных в приграничных районах, могут обратиться в службу технической поддержки РИССО по выпуску приказов всех типов.